From Main Menu Select Report Manager > Administration > Mail Labels – Student (Customizable)

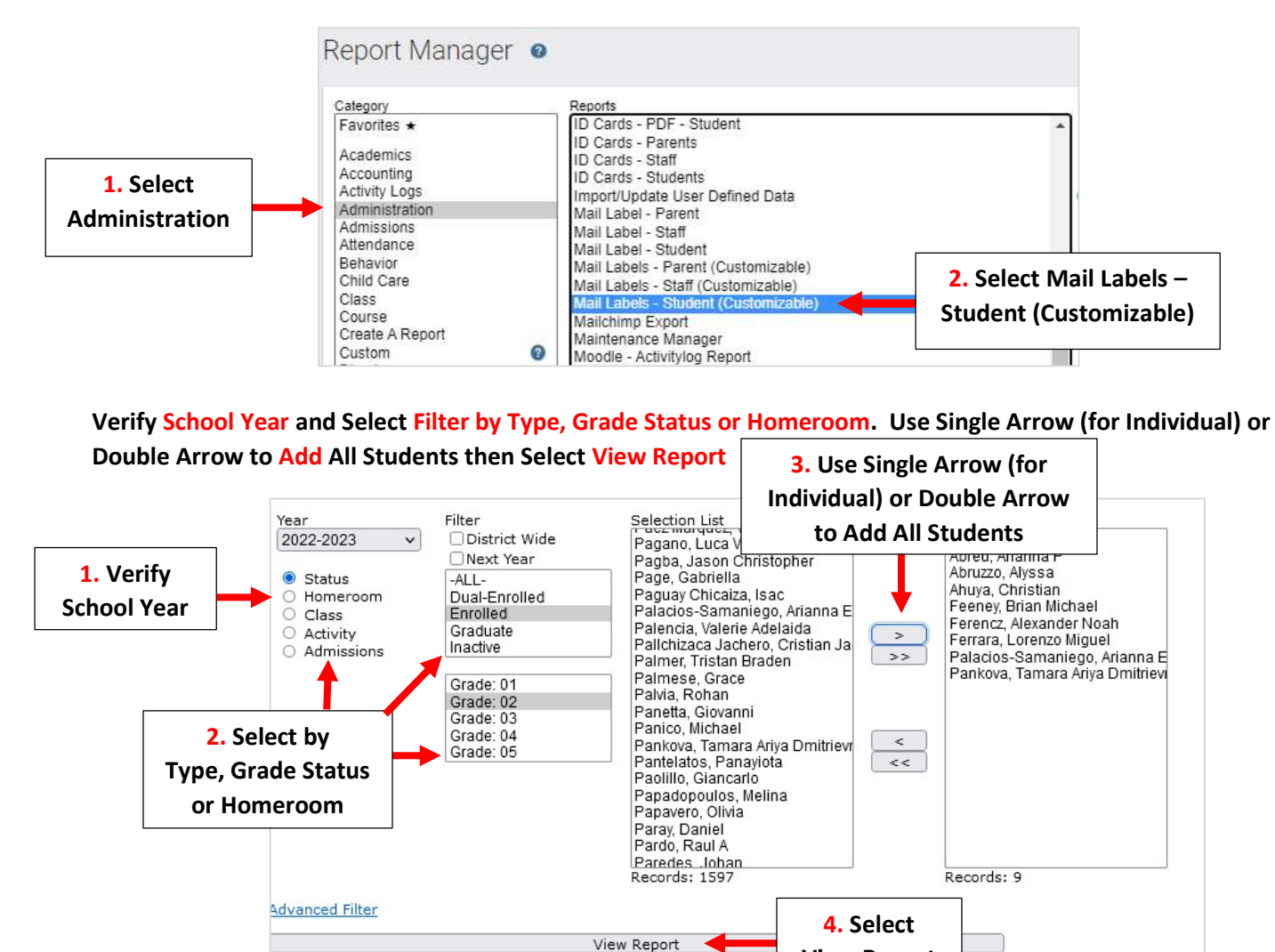

Select Label Template from Dropdown and Verify School Year. \*\*Important- Brackets Denote Merged Fields-<u>Do Not Change</u>\*\* Select Variables to Add Additional Fields such as Birthdate or Grade Levelor Remove Fields that are not Needed. Use Toolbars to Customize Alignment and Font. Select Generate to Generate Labels

View Report

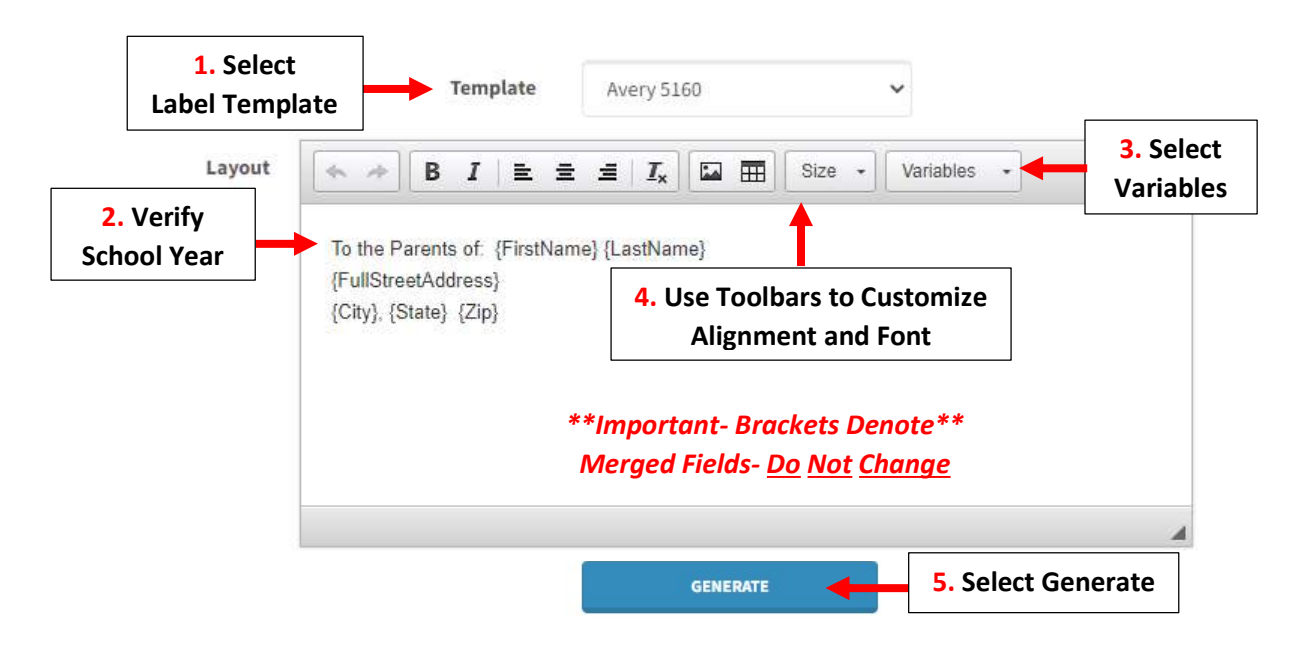